## Forum – How to unfollow a Whole Category

Background: Our club Forums is set up with 'Master Categories' and within those categories there are 'Discussions'

How to: Unfollowing a WHOLE CATEGORY

If there is a forum category that you are receiving notifications of and no longer want to receive notifications for the **WHOLE FORUM CATEGORY** 

Follow these instructions

- 1. Log in to the Website and go to the Members Area on the main menu
- 2. Select the forum option from the Members Area drop down menu

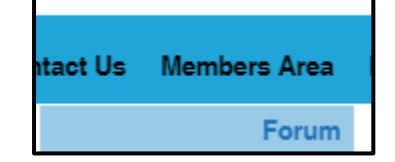

- 3. You will see the Discussions in chronological order (mixed Categories)
- 4. Look for one of a Discussion that is in the Category that you no longer want to receive notifications from
- 5. Click on the Category name in this example, it is Hangar Chat

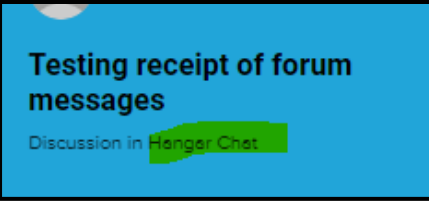

6. When the Category page opens - Click the 3 vertical dots – Top right next to the search option

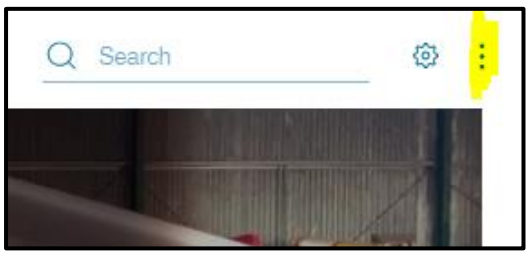

- 7. You should see the option to 'Unfollow Category'
  - a. Note: you may not see the other options do not worry about this

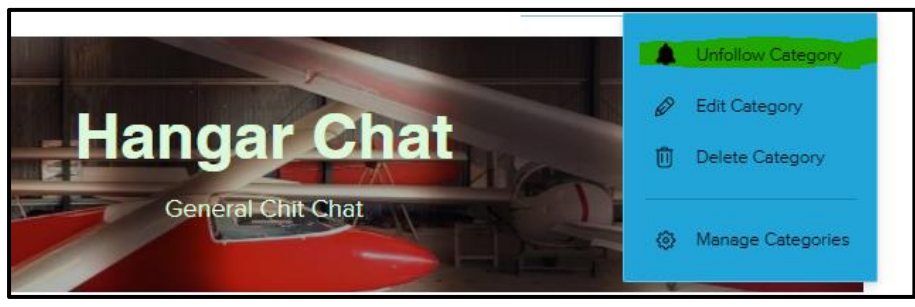

8. Important – You will no longer receive any notifications to anything written in this Category